### ASISTENTE PARA BASE DE DATOS

#### El asistente crea una base de datos casi instantánea.

## Busque el SMBD de ACCESS en el menú "Todos los programas" del botón de inicio de Windows.

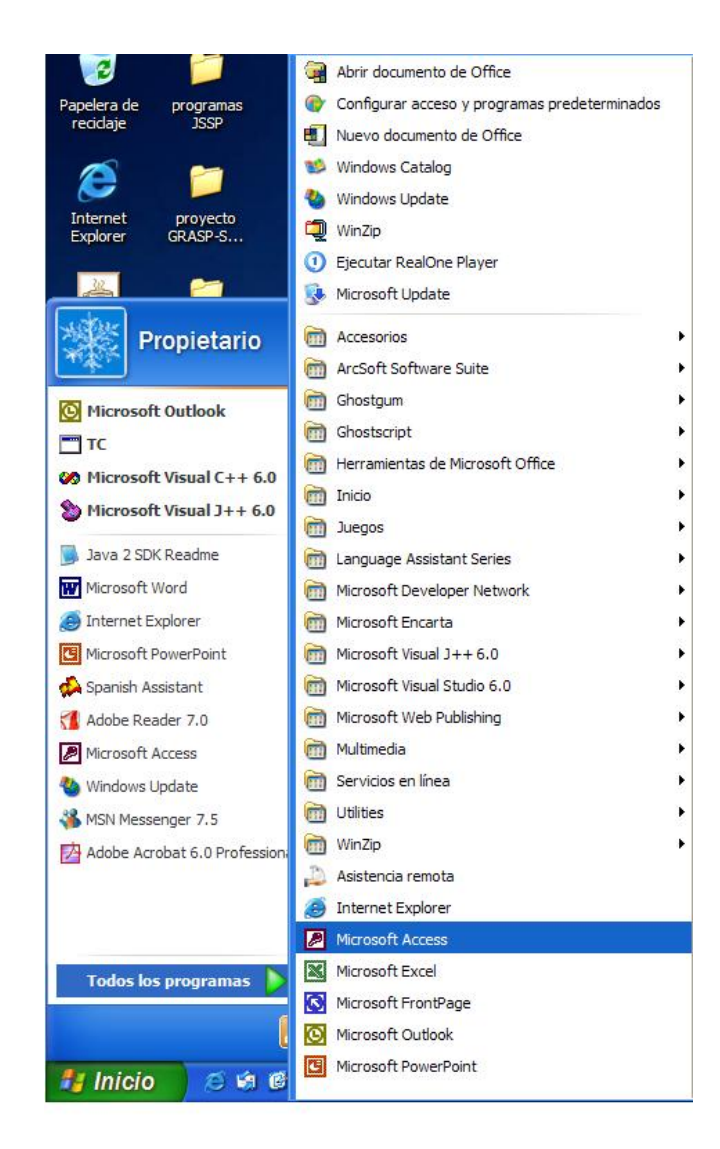

**Pasos necesarios:** 

1. Del menú derecho, oprima la opción "plantillas generales"

- 2. En plantillas oprima la pestaña Bases de Datos
- 3. Doble clic en la plantilla a utilizar
- 4. Dar el nombre a la nueva base de datos.
- 5. Personalice la base de datos.

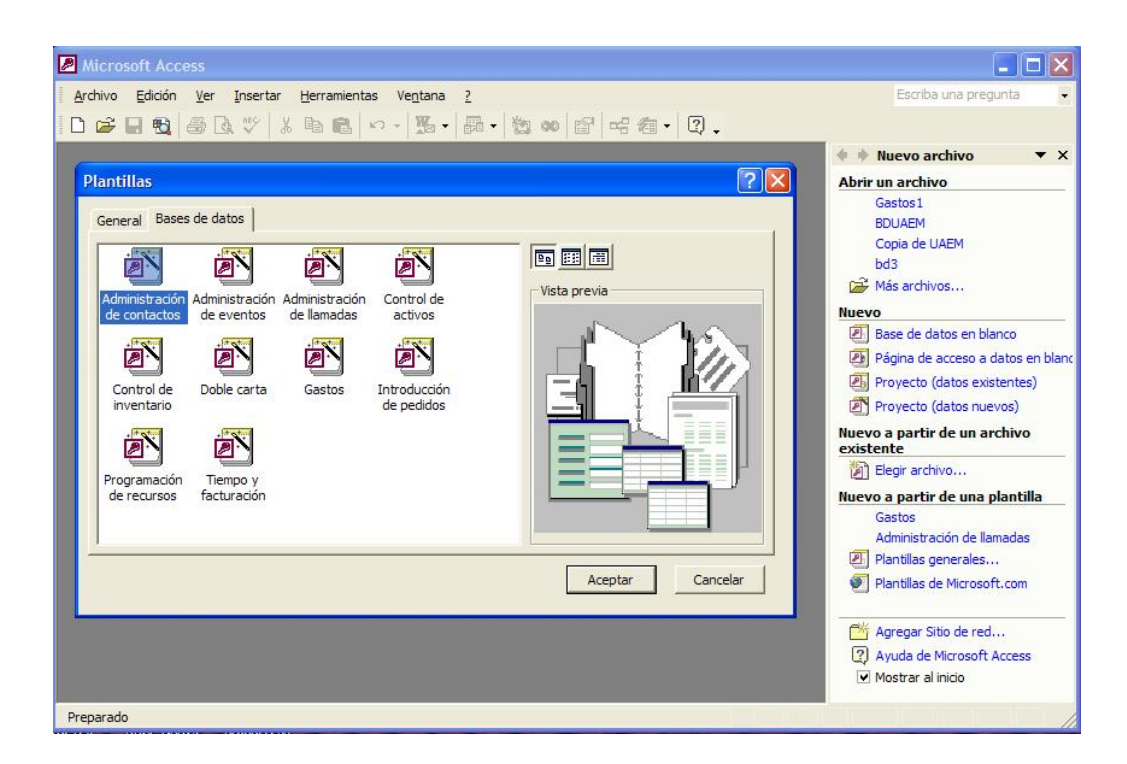

### **Practica:**

- 1. Crear una base de datos con la plantilla "Administración de contactos"
- 2. Asigne el nombre de la nueva BD como "contactos"
- 3. Al terminar de crear la BD, introduzca la información que le soliciten.

# Manipulación de formularios

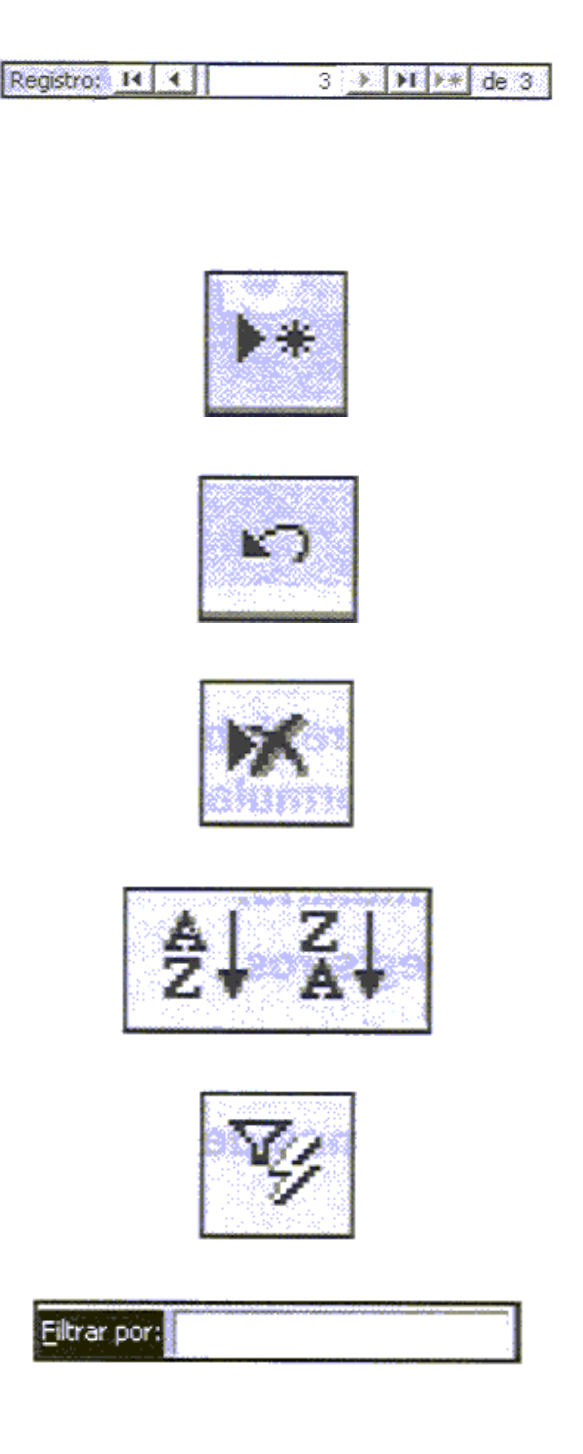

- Clic en primer registro
- Clic en registro anterior
- Clic en cuadro de registro (F5), poner numero de registro y <ret>
- Agregar nuevo registro
- Deshacer un cambio
- Elimina un registro

Ordena registros

- Orden ascendente
- Orden descendente

Filtra por selección

- 1. Clic en campo que desea filtrar
- 2. clic en botón

Filtro por texto específico

- 1. Clic botón secundario en campo que desee filtrar
- 2. Clic cuadro "filtrar por"
- 3. Escribir texto a filtrar y <ret>

ACCESS. Maestría en Ingeniería Industrial.

Filtro excluyendo la selección

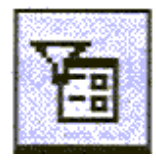

Filtro excluyendo selección

- 1. Clic botón secundario en campo con texto que desee excluir
- 2. Clic opción filtro excluyendo selección
- Filtrar por formulario
  - 1. Clic botón filtro formulario
  - 2. Introducir o selección del contenido del campo.
  - 3. Clic ficha Or y establecer operación lógica
  - 4. Clic botón aplicar filtro

Clic Quitar/aplicar filtro

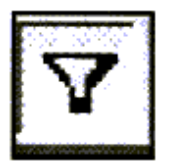